附件:

# 教学实验岗位申报系统使用指南

1.登陆学校主页,点击左下方"综合信息门户",并填写 账号密码后登陆。

|                                                                |                          | 通知公告                      | 更多                   |
|----------------------------------------------------------------|--------------------------|---------------------------|----------------------|
| 学校召开党委全委(扩大)会议传达省委<br>精神                                       | 十二届五次全会<br>[11月04日]      | 咨询服务热线<br>第十二同学校活动安排      | [06月27日]<br>[11月10日] |
| 11月4日,学校在思成会议厅召开党委全委(扩大)。<br>省委十二届五次全体会议精神,学校党委书记张静辉。          | 会议学习传达中共吉林<br>主持会议并讲话,学校 | 关于举办东北电力大学第三届创新创业大赛的通知    | [11月07日]             |
|                                                                | 中指出,省委召开十二<br>作的重要指示精神的有 | 关于经济管理学院举办学术报告会的预告        | [11月04日]             |
| カ部層,是推进吉林高质量发展明显进位过程中的一                                        | 欠重要会议,对于凝聚               | 关于邀请著名表演艺术家逯长恩来我校做学术交流的预告 | [11月04日]             |
| 东电快讯                                                           | 进入东电新闻                   |                           |                      |
| 学校召开党委理论学习中心组党史学习教育专题学习活动                                      | [11月11日]                 | ● 基本电力大学                  |                      |
| 《人民英雄杨靖宇》百米组画作品展在东北电力大学开展                                      | [11月10日]                 |                           | 医一列心                 |
| 学校党委书记张静辉带队赴江苏南京调研走访行业企业                                       | [11月08日]                 | <b>本科教育教学</b>             |                      |
| 校长蔡国伟在受邀参加中国电机工程学会成立90周年活动期间赴相关单位走访调研                          | [11月07日]                 | 軍核评估专题网站 🔥                | 才招聘                  |
|                                                                |                          |                           |                      |
| 我校武术队在第一届中国-东盟武术大赛中取得佳绩                                        | [11月07日]                 |                           | Alth                 |
| 我校武术队在第一届中国-东盟武术大赛中取得佳绩<br>我校教师在吉林省2024年"外研社·国力杯"外语能力大赛大赛中荣获银奖 | [11月07日]                 | 以评促意 以评促改 以评促管 以评促强       | AV                   |

# 2.点击"人事系统",进入人事系统。

| S. J. C. S. S. S. S. S. S. S. S. S. S. S. S. S. | DWER UNIVERSITY | 数字         | 校园信                     | 息门户        | 设置邮箱   修改密码<br>≝                           |
|-------------------------------------------------|-----------------|------------|-------------------------|------------|--------------------------------------------|
| 首页 OA系统                                         | 教务系统 研          | 教系统 人      | 事系统 宿舍                  | 系统 离校系统    | 邮件系统 图                                     |
| ▲ 个人信息                                          | 新闻公告・关于启用       | 新邮箱系统的通知   |                         | 2016-12-23 | 常用服                                        |
| 王紅紅,下午好!<br>姓名:                                 | • 关于东北          | 电力大学报修服务平衡 | 台上线的通知                  | 2016-11-2  | <ul> <li>成绩查询</li> <li>成绩录入</li> </ul>     |
|                                                 |                 |            |                         |            | ◯ 课表查询                                     |
| 您已和东北电力大学共同。<br>您的付出!                           | <b>英谢</b>       |            |                         |            | <ul> <li>○ 校友服务</li> <li>○ 我的监考</li> </ul> |
| ■ 应用系统                                          | 我的课表            |            |                         |            | ◯ 空教室查询                                    |
| <ul> <li>消防预警</li> <li>学工系统</li> </ul>          | 星期一             | 星期二        | <b>星期三</b> 星期四<br>教学班名称 | 星期五星期六     | ○ 评教结果                                     |
| <ul> <li>人事系统</li> <li>业绩系统</li> </ul>          | -               |            |                         |            | ○ 研教计划                                     |
| ● 报修服务 ● 信息推送                                   | =               |            |                         |            | ○ 我的图书                                     |

3.点击"教学实验岗位"-"教学实验岗位申报",进入申报 界面,点击"申报"按钮。

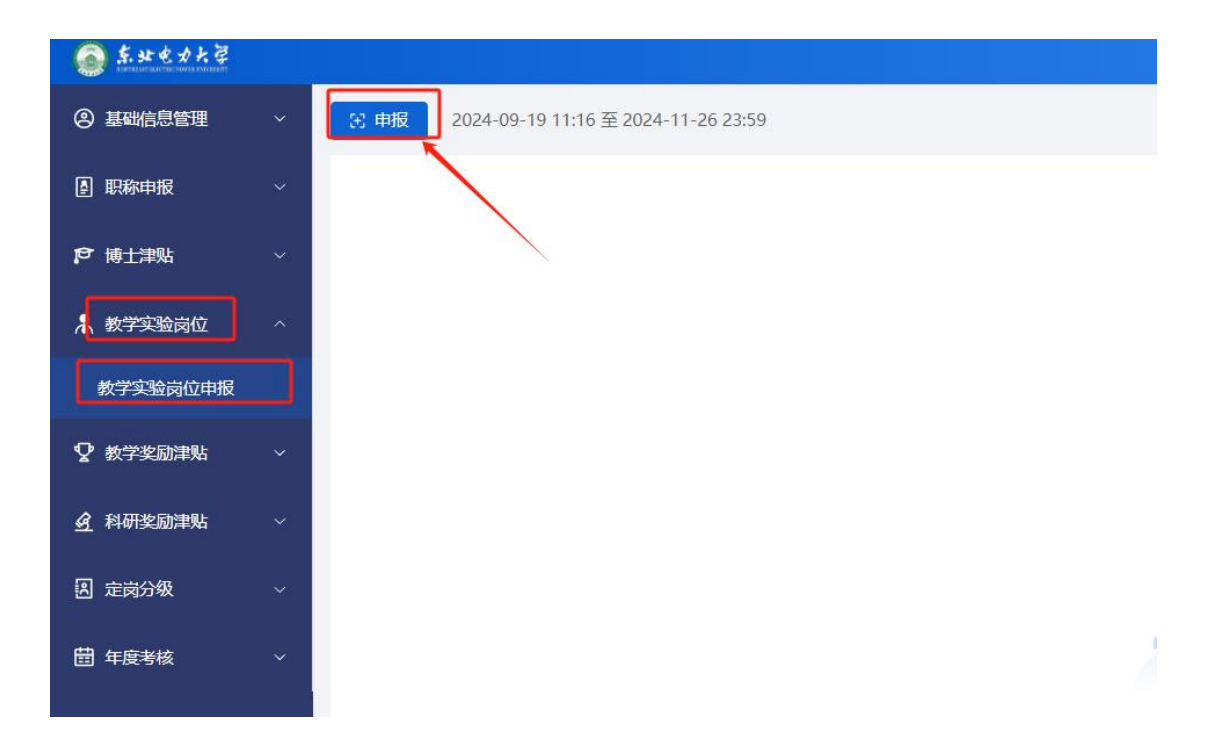

4.进入申报页面后,选择申报类型"延岗""职称保岗""考 核上岗",如选择"延岗"系统会自动弹出申报人员目前岗位信 息;如选择"职称保岗"系统会根据您的校内职称级别弹出您 可以保岗的岗位信息;如选择"考核上岗",系统会根据您的 校内职称级别判断可申请的岗位信息,填写手机号码后,选 中本次您申请岗位所使用的业绩,点击"提交"。(其中"佐证 材料"非必填项,可不上传)

| 第-<br>申报                     | 一步:选择申<br>*别 请选择             | 振类別     第二步:填写申请        * 申请岗位                                                                                                    | <b>持</b> 岗位 |                                        |    |
|------------------------------|------------------------------|----------------------------------------------------------------------------------------------------|-------------|----------------------------------------|----|
| <sup>· 手机图</sup><br>步:<br>手机 | 号码 延岗<br>, <b>号码</b><br>考核上岗 | 佐证材料<br>第四步:根据实                                                                                                    | 际情况选择       | 译上传佐证材料<br>A类: 0                       |    |
| 发表论<br>1 月                   | 次<br>弱 论文编                   | · 论文名称                                                                                                    | 发表日期        | 刊物级别                                   | 本人 |
|                              | 1                            | Tv S                                                                                                    | 20 4        | ······································ |    |
| -                            | 2                            | Trel multi fime exclana "                                                                                                    | 2.21        | SCI                                    |    |
| <b>弗</b> 五<br>洪塚             | 梦:<br>皈庙田业缮                  | 人 tion Maturad Considering Multivariate Tananasi C · · · · · · · · · · · · · · · · · ·                                                                                                    | 110         | EI论文                                   |    |
| 亿年 亿代                        | 中上岗所使用                       | 11时间力但于11分。<br>的业结即可广请勿全洗。                                                                                                    | ; 1         | <u> </u>                               |    |
|                              | 5                            |                                                                                                    | 2 4         | SCI-                                   |    |
|                              | 6                            |                                                                                                    | 20-3        | Elu                                    |    |
|                              | 7                            | Letter in the state of the state of the stat | 20          | E                                      |    |
|                              |                              | Суу                                                                                                    | 202         | SCI_CABITY                             |    |
|                              | 8                            |                                                                                                    |             |                                        |    |

针对三种申报类型,具体说明如下:

可以选择"延岗"的人员范围包括: 首次聘任教学实验岗位,并且第一个聘期不足3年,一般包括以下三类人员:

①2022年1月之后新引进的专任教师或者实验教师;
 ②在2022年1月之后,由管理岗位转岗为专任教师或实验教师的人员;③距退休不足12个月(不含寒暑假)的教师。

"职称保岗"适用于完成基本教学工作量和授课任务的但

聘期内没有任何业绩的教学实验岗位人员,具有正高级职称 人员最低可聘任 B1 岗位,具有副高级职称人员最低可聘任 C1 岗位。

"考核上岗"指申报人员根据 2022 年 1 月 1 人日-2024 年 12 月 31 日之间的业绩申请考核聘任上岗。

需要说明的是,首次聘任教学实验岗位且聘期不足3年的人员,可以申请"延岗",也可申请"考核上岗"。

5.点击"提交"按钮后,进入下一界面,请申报人员按照
 《东北电力大学教学实验岗位考核聘任管理办法(修订版)》
 文件,选择所申请岗位的业绩条款,在条款前的"o"中打"√"。

#### 注: 仅选择一条符合的上岗条件即可

## 01 考核期内具备下列条件之一

选择业绩符合条件

01.国家级一般科研项目主持人且自科类合同额20万元及以上、社科类合同额10万元及以上;

- 02.国家级重点科研项目课题单位负责人或国家级重点科研项目参加单位负责人且自科类合同额50万元及以上(学校分配部分)、社科类合同额10
- 03.国家教育部教学研究改革项目主持人;
- 04. 省部级一般科研项目主持人且累计到款额自科类100万元及以上、社科类20万元及以上;
- 05.各级科研项目(含科技成果转化项目)主持人且累计到款270万元及以上;
- 06.省部级自科类科研成果二等奖第1完成人或省部级社科类科研成果一等奖第1完成人或省部级教学成果二等奖第1完成人;

### 02 完成T、A类绩点120点及以上且具备下列专项条件之一

- 01.国家级一般科研项目主持人或国家级社科类一般科研项目课题单位负责人且合同额5万元及以上(学校分配部分);
- 02.国家级重点科研项目参加单位负责人且自科类合同额25万元及以上(学校分配部分)、社科类合同额5万元及以上(学校分配部分)或国家级-
- 03. 省部级自科类科研项目参加单位负责人且到款额50万元及以上或省部级社科类重点科研项目主持人或省部级一般科研项目主持人且累计到款额
- 04.各级科研项目(含科技成果转化项目)主持人且累计到款130万元及以上;

确认 关闭

6.点击"确认"后,系统会自动判断申报人员所申请岗位的授课门数和本专科工作量要求,如系统验证失败,则表明工作量或课程不足,可以点击"继续申报",在"工作量或课程不足佐证材料"栏上传佐证材料(PDF版本),并在"继续申报理由"栏写明详细理由。

如为新进教师助课期间工作量不足,可以本人书写情况 说明,写明本人落编时间、助课时间、助课的课程名称以及 考核通过时间等信息,本人手写签字后扫描上传。

如因脱产读博、出国访学、产假、病假等导致工作量或者课程不足,需要上传学习审批表或者请假单。

|                            | 工作量验证失败,是否进行继续申报? |   |
|----------------------------|-------------------|---|
|                            |                   |   |
|                            |                   |   |
|                            |                   |   |
|                            |                   |   |
|                            | 工作量验证             |   |
| 每年主讲课程总数2门                 | 工作量验证             | 2 |
| 每年主讲课程总数2门<br>本专科每年最少必修课1门 | 工作量验证             | 2 |

| 32594H1JK             | 8                                             |
|-----------------------|-----------------------------------------------|
| * 工作量或课程不足佐证材料        | 课程及工作量减免证明材料.pt 选择                            |
| * 继续申报理由              | 1.2023年2月-2023年7月,休产假;<br>2.2024年9月-今,申请脱产读博。 |
| T (11) 1407 (2124(1)) | 从<br>关闭                                       |
|                       |                                               |

7.相关佐证材料上传完成后,点击"确认"按钮即完成申报,本条申报信息显示状态为"待审核","待审核"状态下的申报记录可以进行修改,请点击"撤销"按钮,可以对本条记录进行修改或删除。审核通过后将无法再修改。

| 🟵 申报    | 2024-09-19 11 | :16 至 2024-1 | 2-31 23:59 |      |
|---------|---------------|--------------|------------|------|
| 1-教学实验  | 岗位申报          |              |            | 待审核  |
| 申请岗位    |               |              |            | A5   |
| 申报年度    |               |              |            | 2024 |
| 原岗位     |               |              |            | A5   |
| 本人意见    |               |              |            |      |
| 申报类型    |               |              |            | 正常申报 |
| 佐证材料    |               |              |            |      |
| 破格申报佐证相 | 才料            |              |            |      |
| 最终审核意见  |               |              |            |      |
| ⑥ 修改    |               | 向 删除         | G 撤销       | 局 打印 |
|         |               |              |            |      |